## **Registration for Holstein Canada**

## **DelPro Users will need two Reports**

#### Holstein Canada Registration

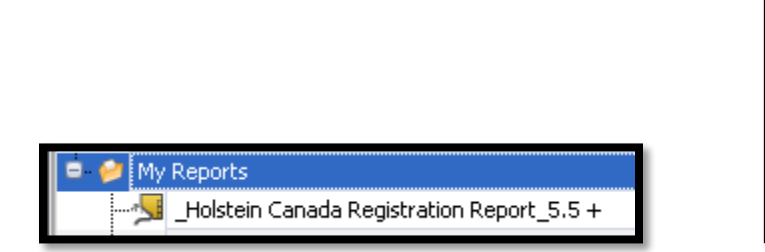

nt List - In minations - DelPro FarmManager 5 Milk Feed Health System Herd N 💽 🔯 Status / Milking Queue Animal List s. . Semen Records Batch election 🔹 🚺 Herd Event List cial Reg. No. (ORN) Herd Statistics Herd Graphs ANF11740035 ANF12771692 Û Groun Milking ANE1277169

## How Set up DelPro for Holstein Canada Registration

- ✓ Import Holstein Canada Registration Report\_5.5 + (from your Local DeLaval Dealer or Holstein Canad Customer Service) into My Reports
- ✓ Ensure the report has the data loaded into it that is needed. If not work with your DeLaval Dealer. Dam's Number Column is only available in DelPro 5.5 and Higher. Consider updating to the latest software otherwise work with your dealer advisor.
- ✓ When it is time register the calves needed: Place the cursor on the Holstein Canada Registration Report and Click on the File Icon – select Excel – XLS.

| Monitor Board 🕱 🍋 Status / Milling Queue 🕱 🏂 Cow Monitor 🕱 🚧 Reports 💌 |             |           |
|------------------------------------------------------------------------|-------------|-----------|
| FOR New C 🗢 Fi 🖺 💁 🕼 🍃 to 🖓 🖓 🏷 🖗 🖓 🖓 Fi 🖉 🚱 🕑 💷 Find                  |             | A: Font+  |
| Reports                                                                | e c         | SV File   |
| 😜 😥 Default Reports                                                    | <b>6</b> ]⊦ | ITML File |
| 🕂 💼 Activity - Cow Monitoring                                          |             |           |
| Control American Monitoring                                            | ""          | nage File |
| Market Animals                                                         | 6. N        | 1HT File  |
|                                                                        |             |           |
| e Anna Iranc                                                           | 🚈 р         | DF File   |
| Grand Dust and Store Departs                                           |             | TE FRI    |
|                                                                        |             | IFFIE     |
| Diagnosis/Treatment Event                                              | ба т        | ext File  |
| 0 m Feeding                                                            |             |           |
| 👜 💼 Herd Navigator                                                     |             | LS File   |
| 🕂 💼 ID / Activity Meter Management                                     |             | LOV File  |
| G- Miking                                                              |             | Lax File  |
| 🗣 💼 Miking Info                                                        |             |           |
| m Misc. Reports                                                        |             |           |
| e m OCC Reports                                                        |             |           |
| Contract                                                               |             |           |
| Peak Montor                                                            |             |           |
| e Reproduction Accercitions                                            |             |           |
| Intro Reports                                                          |             |           |
| er er nøy nøpe o                                                       |             |           |
|                                                                        |             |           |

# Inseminations Report (Found in Herd Event List)

✓ Create a Folder Called Holstein Canada on the Desktop and Save to this Folder

| € ⋺ - ↑ 🎚                                                                                                    | ▹ Holstein Canada |   |                               |                         | × ¢  | Search Holstein Can: | ada    | ٩, |
|----------------------------------------------------------------------------------------------------|-------------------|---|-------------------------------|-------------------------|------|----------------------|--------|----|
| Organize 🔻 Ne                                                                                                    | w folder          |   |                               |                         |      |                      | • ==   |    |
| Documents Downloads Music Pictures Urdeos Local Disk (C:) DATADRIVE (C DVD RW Drive KINGSTON (F:<br>Removable Di | • Name            | * | Date modified<br>No items mat | Type<br>ch your search. | Size |                      |        |    |
| File name:                                                                                                    | Reports.xls       |   |                               |                         |      |                      |        | _  |
| Save as type:                                                                                                    | Xls files (*.xls) |   |                               |                         |      |                      |        | ~  |
| ) Hide Folders                                                                                                   |                   |   |                               |                         |      | Save                 | Cancel |    |

- ✓ Open the Excel Sheet on the Desktop or a Substitute Program (contact your DeLaval Dealer to guide you on a program to use) to adjust the data if necessary (work with your Holstein Canada Customer Service)
- ✓ Click on Animal Herd Event List Select Inseminations

| 🚨 Herd Even        | t List - | Insemir  | nations   | - DelPro | FarmMar     | ager 5.5  |
|--------------------|----------|----------|-----------|----------|-------------|-----------|
| File Farm          | Animal   | Milk     | Feed      | Health   | System      | Herd Nav  |
| Z. 🔊               | 6        | Status / | Milking   | Queue    |             | 0 📜       |
| Monitor E          | 5        | Animal   | List      |          | ×           | 🕃 Cow Mor |
| Batch              | ss,      | Semen    | Records   | •        | election    | •         |
|                    |          | Herd Ev  | ent List  |          |             |           |
| Animal<br>Number 1 |          | Herd St  | atistics  | •        | cial Reg. I | No. (ORN) |
| 1235               | 24       | Herd Gr  | aphs      | •        | ANF1174     | 10035     |
| 1000               | <b>п</b> |          |           |          | ANF1277     | 71692     |
| 999                |          | Group N  | /lilkings |          | ANF1277     | 71691     |
| 000                | -        |          |           |          | WANE 4975   | 21/01     |

✓ Click on the Drop Down and Select Inseminations

| No.       Mark       Mark                                                                                                    | Herd Eve         | nt List - Ins | eminations - Del  | iPro FarmMar               | nager 5.5           |                              |                        |             |      |          | LogMe         | In - Remote Sessio | in X              |                                 |                                             |            |             |                              |           |   |
|----------------------------------------------------------------------------------------------------|------------------|---------------|-------------------|----------------------------|---------------------|------------------------------|------------------------|-------------|------|----------|---------------|--------------------|-------------------|---------------------------------|---------------------------------------------|------------|-------------|------------------------------|-----------|---|
| Constraints     Constraints     Constraint     Constraint     Constraint     Constraint     Constraints                                                                                                    | File Farm        | Animal M      | Milk Feed Hea     | alth System                | Herd Navigator      | Tools Wind                   | low Help               |             |      |          |               |                    |                   |                                 |                                             |            |             |                              |           |   |
| Interference         Status         Interference         Interference                                                                                                    | \$ 5             | ] 👲 🖞         | g 🧏 🗋             |                            | • 🕻 💶               | ءٍ 🕑                         | 🎤 🦂                    | 🛛 🔆 -       |      |          |               |                    |                   |                                 |                                             |            |             |                              |           |   |
| Number Letter         Sector         Official Rep<br>Restriction         Official Rep<br>Restriction         Official Rep<br>Restriction         Official Rep<br>Restriction         Official Rep<br>Restriction         Official Rep<br>Restriction         Official Rep<br>Restriction         Official Rep<br>Restriction         Official Rep<br>Restriction         Official Rep<br>Restriction         Operation         Operation         Operation         Application         Application                                                                                                    | Monitor          | Board 🖂       | 🖢 Status / Miking | Queue 🖂 🚽                  | Herd Event List - I | nseminations                 | ×                      |             |      |          |               |                    |                   |                                 |                                             |            |             |                              |           |   |
| Network         Instant         Online         Second         Second         Seco                                                                                                    | Batch            | Edit -        | Batch Entry *     | Selection                  | · 💶 🕑               | All Events                   | -                      |             | Last | 365 Days | +today +      | 12/4/2019 12/4     | 1/2020 · C        | No Selection                    | - 🔒 - 💦 Font-                               |            | 3 🞝         |                              |           |   |
| 123         0         MOSAPE         1         Configure         1         0         Mode Pressin         Pools         0         Mode Pressin         Pools         0         Mode Pressin         Pool         0         Mode Pressin         Pool         0         Mode Pressin         Pool         0         Mode Pressin         Pool         0         Mode Pressin         Pool         0         Mode Pressin         Pool         0         Mode Pressin         Pool         0         Mode Pressin         Pool         0         Mode Pressin         Pool         0         Mode Pressin         Pool         0         Mode Pressin         Pool         0         Mode Pressin </td <td>Animal<br/>Number</td> <td>Lactation</td> <td>Insemination</td> <td>Official Reg.<br/>No. (ORN)</td> <td>Insemination No. 1</td> <td>Abortions<br/>BCS's<br/>Births</td> <td></td> <td></td> <td></td> <td>Sexed</td> <td>Semen Brand</td> <td>Bull Breed (Semen)</td> <td>Preg Check Result</td> <td>Days in Between<br/>Insemination</td> <td>Comment</td> <td>Exit Date</td> <td>Split Straw</td> <td>Age of the Embryo<br/>in Days</td> <td>Donor ORN</td> <td></td>                                                                                                    | Animal<br>Number | Lactation     | Insemination      | Official Reg.<br>No. (ORN) | Insemination No. 1  | Abortions<br>BCS's<br>Births |                        |             |      | Sexed    | Semen Brand   | Bull Breed (Semen) | Preg Check Result | Days in Between<br>Insemination | Comment                                     | Exit Date  | Split Straw | Age of the Embryo<br>in Days | Donor ORN |   |
| No. 00         1         91         01         0100000000000000000000000000000000000                                                                                                    | 123              | 15            | 0 1/9/2020        | HOCANF1                    | 1.                  | Calvings<br>Cull Decisio     | 05                     | 15          | _    |          | Unknown Brand | Holstein Friesian  | Positive          |                                 |                                             | 10/23/2020 |             |                              |           |   |
| 1         01         01         0004Fin         01         0004Fin         01         0004Fin         01         0004Fin         01         0004Fin         01         0004Fin         01         0004Fin         01         0004Fin         01         0004Fin         01         0004Fin         01         01         01         01         01         01         01         01         01         01         01         01         01         01         01         01         01         01         01         01         01         01         01         01         01         01         01         01         01         01         01         01         01         01         01         01         01         01         01         01         01         01         01         01         01         01         01         01         01         01         01         01         01         01         01         01         01         01         01         01         01         01         01         01         01         01         01         01         01         01         01         01         01         01         01         01         01                                                                                                    | 100              | 0             | 1 9/16/2020       | HOCANF1                    | 1.                  | Dry Offs                     |                        | 2           |      |          | Unknown Brand | Holstein Friesian  | Positive          |                                 |                                             |            |             |                              |           |   |
| 9         1         91         91         91         91         91         91         91         91         91         91         91         91         91         91         91         91         91         91         91         91         91         91         91         91         91         91         91         91         91         91         91         91         91         91         91         91         91         91         91         91         91         91         91         91         91         91         91         91         91         91         91         91         91         91         91         91         91         91         91         91         91         91         91         91         91         91         91         91         91         91         91         91         91         91         91         91         91         91         91         91         91         91         91         91         91         91         91         91         91         91         91         91         91         91         91         91         91         91         91         91 <td>95</td> <td>19</td> <td>1 6/10/2020</td> <td>HOCANF1</td> <td>4.</td> <td>Eits<br/>Group Char</td> <td>iner.</td> <td>2</td> <td></td> <td></td> <td>Unknown Brand</td> <td>Holstein Friesian</td> <td>Positive</td> <td>2</td> <td>2</td> <td></td> <td></td> <td></td> <td></td> <td></td>                                                                                                    | 95               | 19            | 1 6/10/2020       | HOCANF1                    | 4.                  | Eits<br>Group Char           | iner.                  | 2           |      |          | Unknown Brand | Holstein Friesian  | Positive          | 2                               | 2                                           |            |             |                              |           |   |
| Image: Property in the Conference of the Conference of the C                                                                                                    | 95               | 19            | 1 5/19/2020       | HOCANF1                    | 3 /                 | Healths (Di                  | agnosis, Treatments an | d Drugs) 👸  | 3    |          | Unknown Brand | Holstein Friesian  |                   | 2                               | second                                      |            |             |                              |           |   |
| 999         1         10/1/2020         MOCAPE1         1         Meth                                                                                                    | 95               | 19            | 1 4/27/2020       | HOCANF1                    | 2 /                 | Heats                        |                        | 60          |      |          | Unknown Brand | Holstein Friesian  |                   | 4                               | 7                                           |            |             |                              |           |   |
| 99         11         Life Code         2.1         Perchand According         0         University         0         University         University         0         University         University         0         University         University         0         University         University         0         University         University         University                                                                                                    | 95               | 19            | 1 3/11/2020       | HOCANF1                    | 1.                  | Notes                        | an <u>o</u>            | 0           |      |          | Unknown Brand | Holstein Friesian  |                   |                                 | sexeed chrus                                |            |             |                              |           |   |
| 98         11         11         0000000         000000000000000000000000000000000000                                                                                                    | 99               | 6             | 1 1/24/2020       | HOCANF1                    | 2 /                 | Purchased                    | a<br>Animais           | 0           |      |          | Unknown Brand | Holstein Friesian  | Positive          |                                 |                                             |            |             |                              |           |   |
| 98         1         2021/000         MCAPE-L         2         Margin Queenoxity Control         Improvement Control         Males Pression         Popular         2         Improvement Control         Improvement Control                                                                                                    | 91               | 18            | 1 1/20/2020       | HOCANF1                    | 1 /                 | Vaccination                  | 6                      | 12          |      |          | Unknown Brand | Holstein Friesian  |                   |                                 |                                             |            |             |                              |           |   |
| 9         1         202000         MOX4F1         1         Introduction         Introduction                                                                                                    | 95               | 6             | 1 2/23/2020       | HOCANF1                    | 2 /                 | Weights                      | OUR-PRYORITE VIC       | 94HU19431   |      |          | Unknown Brand | Holstein Friesian  | Positive          | 2                               | 1                                           |            |             |                              |           |   |
| 953         11         123110219         MoCAPF1         1         Att         OLEFANGE VAL.         Fall (March Media)         Postber (March Media)         Postber (March Media)                                                                                                    | > 95             | 6             | 1 2/2/2020        | HOCANF1                    | 1                   |                              | EXCALIBUR              | 7H014402    |      |          | Unknown Brand | Holstein Friesian  |                   |                                 |                                             |            |             |                              |           |   |
| 992         1         1         04/C4F1         6         AI         RECRIF         C039P-01168         Publics         Postber         21         Indext mixed<br>modes           992         1         91/D020         MCAPE1         5         AI         TOC/C500-014/05         10/Unicome Brand         Modes         Modes         Mod                                                                                                    | 99               | 13            | 1 12/31/2019      | HOCANF1                    | 1 A                 |                              | OUR-FAVORITE VIC       | 94H019431   |      |          | Unknown Brand | Holstein Friesian  | Positive          |                                 | 840003146864361<br>94H019431                |            |             |                              |           | 1 |
| 992         11         9152000         HCCAPE1         5.41         RDOVC:SDOV14405         Oblication Braid         Holden Friesion         14           992         11         9152000         HCCAPE1         5.41         RDOVC:SDOV14405         Oblication Braid         Holden Friesion         54           992         11         77/2000         HCCAPE1         5.41         RDOVC:SDOV1405         Oblication Braid         Holden Friesion         Regime         67           992         11         77/2000         HCCAPE1         2.41         RDSCHORE 10000         Holden Friesion         Regime         67           992         14         14/12000         HCCAPE1         2.44         RDSCHORE 100000         Holden Friesion         Regime         62           992         14         51/20000         HCCAPE1         2.44         RDSCHORE 1000000         Holden Friesion         Regime         23           992         13         51/20000         HCCAPE1         1.44         SDECISCOUNCE         Molden Friesion         Regime         58                                                                                                    | 99               | 12            | 1 10/6/2020       | HOCANF1                    | 6 A1                |                              | REDEVE                 | 0200HO11828 |      |          | Unknown Brand | Red Holstein       | Positive          | 2                               | redeye and angus powermix mixed<br>breeding |            |             |                              |           |   |
| 972         1         971/2020         MCOMPL-<br>MCOMPL         4 AI         TOC/CC:SPR0.146/65         200-146/00-166         Molecum-Internal         54           972         1         471/2020         MCOMPL         2 AI         DSICCODEY         0.0040mol flags         Molecum-Internal         Molecum-Internal                                                                                                    | 95               | 12            | 1 9/15/2020       | HOCANF1                    | 5 AJ                |                              | TROPIC 250H014605      | 250H014605  |      |          | Unknown Brand | Holstein Friesian  |                   | 1                               | •                                           |            |             |                              |           |   |
| 992         11         78/COM         NOCAPE1         9 AL         99/CB150F         Olderon-Bred         Mobine Freision         Regetive         87           992         1         6/10/COM         HOCAPE1         2         AL         OSCXXXXXXXXXXXXXXXXXXXXXXXXXXXXXXXXXXXX                                                                                                    | 95               | 12            | 1 9/1/2020        | HOCANF1                    | 4 A3                |                              | TROPIC 250H014605      | 250H014605  |      |          | Unknown Brand | Holstein Friesian  |                   | 5                               |                                             |            |             |                              |           |   |
| 9/2         1         4/13/2000         MCX4P1         2         AI         DSICXODEY         CMMonth and<br>University         DMMonth and<br>Month and<br>Month<br>and<br>Month and<br>Month and<br>Month and<br>Month and<br>Month and<br>Month and<br>Month and<br>Month and<br>Month<br>and<br>Month and<br>Month<br>and<br>Month and<br>Month<br>and<br>Month<br>and<br>Month<br>and<br>Month<br>and<br>Month<br>and<br>Month<br>and<br>Month<br>and<br>Month<br>and<br>Month and<br>Month<br>and<br>Month<br>And<br>Month<br>And<br>Month<br>And<br>Month And<br>Month<br>And<br>Month<br>And<br>Month<br>And<br>Month And<br>Month And<br>Month<br>And<br>Month And<br>Month<br>And<br>Month<br>And<br>Month And<br>Month And<br>Month<br>And<br>Month<br>And<br>Month And<br>Month<br>And<br>Month And<br>Month<br>And<br>Month And<br>M | 95               | 12            | 1 7/9/2020        | HOCANF1                    | 3 AJ                |                              | SHORTSTOP              | 0200HO11456 |      |          | Unknown Brand | Holstein Friesian  | Negative          | 8                               | 7                                           |            |             |                              |           |   |
| 992 1 3/21/2020 HOCM#1 1 AI SIDEICK CAMM2508113 Uninove Brand Holstein Friedan Negative Second                                                                                                    | 95               | 12            | 1 4/13/2020       | HOCANF1                    | 2 AJ                |                              | DISCJOCKEY             | 0200HO11287 |      |          | Unknown Brand | Holstein Friesian  | Negative          | 2                               | 3                                           |            |             |                              |           |   |
|                                                                                                    | 95               | 12            | 1 3/21/2020       | HOCANF1                    | 1 AI                |                              | SIDEKICK               | CANM1250811 | 3    |          | Unknown Brand | Holstein Friesian  | Negative          |                                 | sexed                                       |            |             |                              |           |   |

- $\checkmark$  To customize right click at the top of a column that you do not need.
- ✓ Select Column Chooser
- $\checkmark$  Drag the column that is not needed into the Customization Box

| 🙍 Monitor B      | oard 🗵 🎽            | 😋 Status / Mikini | g Queue 🗵 🧍                | Herd Event Lis   | t - Inseminations | ×                 |              |            |               |                    | _                 |                                 |                       |                          |                                       |          |                            |                              |       |
|------------------|---------------------|-------------------|----------------------------|------------------|-------------------|-------------------|--------------|------------|---------------|--------------------|-------------------|---------------------------------|-----------------------|--------------------------|---------------------------------------|----------|----------------------------|------------------------------|-------|
| Batch E          | dat - 😤             | Batch Entry •     | Selection .                | · 🔳 🤇            | Insemina          | kions -           | 🗘 🕑 🔤        | # 365 Days | +today •      | 2/4/2019 - 12/4    | (2020 - C         | No Selection                    |                       |                          | • A: Font•                            | ĝ,       | I 🖓 🦾                      |                              |       |
| Animal<br>Number | Lactation<br>Number | Insemination      | Official Reg.<br>No. (ORN) | Insemination No. | Insem Method      | Semen ID          | Semen Name   | Sexed      | Semen Brand   | Bull Breed (Semen) | Preg Check Result | Days in Between<br>Insemination | Commer                | nt<br>Ž                  | Sort Ascending                        |          | Split Straw                | Age of the Embryo<br>in Days | Donor |
| 1235             | 0                   | 1/9/2020          | HOCANF1                    | 1                | i AI              | SKYHIGH           | 0200H011379  |            | Unknown Brand | Holstein Friesian  | Positive          |                                 |                       | ¥†                       | Sort Descending                       | ć        | 0                          |                              |       |
| 1000             | 1                   | 9/16/2020         | HOCANF1                    | 1                | AI                | EXCALIBUR         | 7H014462     |            | Unknown Brand | Holstein Friesian  | Positive          |                                 |                       |                          | Crean All sorong                      |          |                            |                              |       |
| 999              | 1                   | 6/10/2020         | HOCANF1                    | 4                | AI I              | EXCALIBUR         | 7H014462     |            | Unknown Brand | Holstein Friesian  | Positive          | 2                               | 22                    |                          | Show Group By This Col                | umn      | Customization              |                              | ×     |
| 999              | / /                 | 5/19/2020         | HOCANF1                    | 1                | AI                | SIDEKICK          | CANM12508113 |            | Unknown Brand | Holstein Frieslan  | / Internet        | 2                               | 22 sexced             | 5                        | Column Chooser                        |          |                            |                              |       |
| 999              | 1                   | 4/27/2020         | HOCANF1                    | 2                | 2 AI              | TROPIC 250H014605 | 250H014605   |            | Unknown Brand | Holstein Friesian  |                   | 4                               | 47                    | 8                        | Filter Editor                         |          | Breeder                    |                              |       |
| 999              | 1                   | 3/11/2020         | HOCANF1                    | 1                | AI                | SIDEKICK          | CANM12508113 |            | Unknown Brand | Holstein Friesian  |                   |                                 | sexeed<br>chrus       |                          | Show Find Panel<br>Show Auto Filter F | COW .    |                            |                              |       |
| 998              | 1                   | 1/24/2020         | HOCANF1                    | 2                | 2 AI              | LUSTER-P 7HO14160 | 7HO14160     |            | Unknown Brand | Holstein Friesian  | Positive          |                                 | 4                     |                          | Best Fit (all colum                   | ns)      |                            |                              |       |
| 998              | 1                   | 1/20/2020         | HOCANF1                    | 1                | . AI              | DROPKICK          | 0200H011213  |            | Unknown Brand | Holstein Friesian  |                   |                                 |                       |                          |                                       |          | Bull                       |                              |       |
| 996              | 1                   | 2/23/2020         | HOCANF1                    | 2                | 2 AI              | OUR-FAVORITE VIC  | 94HO19431    |            | Unknown Brand | Holstein Friesian  | Positive          | 2                               | 21                    |                          |                                       |          |                            |                              | 4     |
| 996              | 1                   | 2/2/2020          | HOCANF1                    | 1                | AI                | EXCALIBUR         | 7H014402     |            | Unknown Brand | Holstein Friesian  |                   |                                 |                       |                          |                                       |          | Group                      |                              |       |
| 993              | 1                   | 12/31/2019        | HOCANF1                    | 1                | AI                | OUR-FAVORITE VIC  | 94HO19431    |            | Unknown Brand | Holstein Friesian  | Positive          |                                 | 840003<br>94H019      | .003146864361<br>1019431 |                                       |          | didq                       |                              |       |
| 992              | 1                   | 10/6/2820         | HOCANF1                    | 6                | AI                | REDEVE            | 0200H011828  |            | Unknown Brand | Red Holstein       | Positive          | 2                               | 21 redeye<br>breeding | and angus<br>9           | s powermix mixed                      |          | Group Number               |                              |       |
| 992              | 1                   | 9/15/2020         | HOCANF1                    | 5                | j AI              | TROPIC 250H014605 | 250H014605   |            | Unknown Brand | Holstein Friesian  |                   | 1                               | 14                    |                          |                                       |          | Group monoci               |                              |       |
| 992              | 1                   | 9/1/2020          | HOCANF1                    | 4                | AI I              | TROPIC 250H014605 | 250H014605   |            | Unknown Brand | Holstein Friesian  |                   | S                               | 54                    |                          |                                       |          |                            | -                            |       |
| 992              | 1                   | 7/9/2020          | HOCANF1                    | 3                | i AI              | SHORTSTOP         | 0200HO11456  |            | Unknown Brand | Holstein Friesian  | Negative          | 8                               | 87                    |                          |                                       |          | Heat Sign                  |                              |       |
| 992              | 1                   | 4/13/2020         | HOCANF1                    | 2                | 2 AI              | DISCJOCKEY        | 0200HO11287  |            | Unknown Brand | Holstein Friesian  | Negative          | 2                               | 23                    |                          |                                       |          |                            |                              |       |
| 992              | 1                   | 3/21/2020         | HOCANF1                    | 1                | AI                | SIDEKICK          | CANM12508113 |            | Unknown Brand | Holstein Friesian  | Negative          |                                 | sexed                 |                          |                                       |          |                            |                              |       |
| 989              | 2                   | 11/5/2020         | HOCANF1                    | 3                | 3 AI              | SANGRIA           | 0200HO11670  |            | Unknown Brand | Red Holstein       |                   | 3                               | 36                    |                          |                                       |          | Hours Since High           | Activity at                  |       |
| 989              | 2                   | 9/30/2020         | HOCANF1                    | 2                | 2 AI              | REDEYE            | 0200HO11828  |            | Unknown Brand | Red Holstein       |                   | 2                               | 20                    |                          |                                       |          |                            |                              |       |
| 989              | 2                   | 9/10/2020         | HOCANF1                    | 1                | AI                | LUSTER-P 7HO14160 | 7HO14160     |            | Unknown Brand | Holstein Friesian  |                   |                                 |                       |                          |                                       |          |                            |                              |       |
| 988              | 1                   | 12/22/2019        | HOCANF1                    | 2                | 2 AI              | MASTER            | 799HO00016   |            | Unknown Brand | Holstein Friesian  | Positive          | 2                               | 22                    |                          |                                       | 3/5/2020 | Relative Activity a<br>(%) | at Insemination              |       |
| 986              | 2                   | 10/17/2020        | HOCANF1                    | 3                | 3 AI              | FUEL              | 0200HO10849  |            | Unknown Brand | Holstein Friesian  | Positive          | 2                               | 20                    |                          |                                       |          | (19)                       |                              | -     |
| 986              | 2                   | 9/27/2020         | HOCANF1                    | 2                | 2 AI              | LUSTER-P 7HO14160 | 7H014160     |            | Unknown Brand | Holstein Friesian  |                   | 1                               | 17                    |                          |                                       |          |                            |                              |       |
|                  |                     |                   |                            |                  |                   |                   |              |            |               |                    |                   |                                 |                       |                          |                                       |          |                            |                              |       |

✓ Click on File Icon

|   | 🚺 Monitor Board 🗵 🏓 Reports 🖾 🌭 Status / Milling Queue 🖾 🗗 Al Anmals Due For Heat-Report 🖾 🗗 L Hil Insemnation 2016 - Report 🖾 🚾 Calendar 🐷 🗖 Calendar 🐷 🖉 🐇 View Status 🖉 🕌 Hed Event Uit - Insemnations 🗴 |                       |              |                  |                 |   |                          |                        |              |             |              |                    |          |                       |           |
|---|----------------------------------------------------------------------------------------------------|-----------------------|--------------|------------------|-----------------|---|--------------------------|------------------------|--------------|-------------|--------------|--------------------|----------|-----------------------|-----------|
|   | Batch E                                                                                                    | dit 🔹 🏂 Batch Entry 🔹 | ·Select      | ion - 📘          | C Inseminations |   | - 🕢 🔮 🗠                  | rent Year • 1/1/2020 • | 12/5/20      | 20 - CI N   | o Selectio   | n •                | G        | • A: Font             | - 2       |
|   | Animal<br>Number                                                                                                    | Group                 | Insemination | Insemination No. | Insem Method    | ۲ | Semen ID                 | Semen Name             | Sexed        | Semen Brand | Heat<br>Sign | Bull Breed (Semen) |          | CSV File<br>HTML File | reg Check |
| > | 1                                                                                                    | Heifers               | 8/8/2020     | 1                | AI              |   | Zigzag HOUSAM73953464    | BOMAZ ZIGZAG-ET        | $\checkmark$ | ABS         | activ        | Holstein Friesian  |          | Image File            |           |
|   | 1                                                                                                    | Helfers               | 8/27/2020    | 2                | AI              |   | Zigzag HOUSAM73953464    | BOMAZ ZIGZAG-ET        | $\checkmark$ | ABS         | activ        | Holstein Friesian  |          | imagerie              | ositive   |
|   | 2                                                                                                    | Heifers               | 9/16/2020    | 1                | AI              |   | Angler HOCANM42002132    | Brabantdale Angler-ET  | ~            | ABS         | Other        | Holstein Friesian  | 1        | MHT File              | ositive   |
|   | 636                                                                                                    | Milking               | 11/8/2020    | 2                | AI              |   | Radical HO840M3145288734 | RI-VAL-RE RADICAL-ET   | ~            | ABS         | Herd         | Holstein Friesian  | <b>.</b> | PDF File              |           |
|   | 809                                                                                                    | Milking               | 2/25/2020    | 5                | AI              |   | Honda HO840M3140503758   | N-SPRINGHOPE HONDA-ET  | $\checkmark$ | ABS         | activ        | Holstein Friesian  | <b>.</b> | RTE File              | egative   |
|   | 85                                                                                                    | Milking               | 10/29/2020   | 2                | AI              |   | Honda HO840M3140503758   | N-SPRINGHOPE HONDA-ET  | $\checkmark$ | ABS         | HN           | Holstein Friesian  |          |                       |           |
|   | 85                                                                                                    | Milking               | 11/24/2020   | 3                | AI              |   | Honda HO840M3140503758   | N-SPRINGHOPE HONDA-ET  | ~            | ABS         | HN a         | Holstein Friesian  |          | Text File             |           |
|   |                                                                                                    |                       |              |                  |                 |   |                          |                        |              |             |              |                    |          | XLS File              |           |

✓ Save in the Folder Called Holstein Canada (that you recently created) on the Desktop

|                                 |               |                  | v C  | Search Holstein Ca | nada  | Q |
|---------------------------------|---------------|------------------|------|--------------------|-------|---|
| Organize 🔻 New folder           |               |                  |      |                    | •     | 0 |
| Documents ^ Name                | Date modified | Туре             | Size |                    |       |   |
| u Downloads                     | No items ma   | tch your search. |      |                    |       |   |
| Dictures                        |               |                  |      |                    |       |   |
| 📔 Videos                        |               |                  |      |                    |       |   |
| Local Disk (C:)                 |               |                  |      |                    |       |   |
| DVD RW Drive (E:                |               |                  |      |                    |       |   |
| KINGSTON (F:)                   |               |                  |      |                    |       |   |
| 👝 Removable Disk i              |               |                  |      |                    |       |   |
| 🙀 Network                       |               |                  |      |                    |       |   |
| 🎴 Holstein Canada               |               |                  |      |                    |       |   |
| ~                               |               |                  |      |                    |       | _ |
| File name: Reports.xls          |               |                  |      |                    |       | ~ |
| Save as type: XIs files (*.xIs) |               |                  |      |                    |       | ~ |
| Hide Folders                    |               |                  |      | Save               | Cance | I |

- ✓ Open the Excel Sheet on the Desktop or a Substitute Program (contact your DeLaval Dealer to guide you on a program to use) to adjust the data if necessary (work with your Holstein Canada Customer Service)
- ✓ Attach both Excel (or similar Program) Reports to the following the email: Ereg@holstein.ca

OPTIONAL: include photos with your registrations. Please name the files according to herd management number and submit with the excel files.